## A Patient's Guide: Registering in MyCareCorner

The MyCareCorner (MCC) patient portal provides patients with access to their electronic health record. You, as the patient, can register for the MyCareCorner patient portal several different ways. Typically, your healthcare provider (hospital or clinic) will provide you with an email (if you provided an email address) or a printed copy of instructions for accessing the MyCareCorner website.

- <u>Email Invitation</u>: Contact your healthcare provider (hospital or clinic) to request an email registration invitation for MyCareCorner.
- <u>Printed Invitation</u>: Contact your healthcare provider (hospital or clinic) to request a printed registration invitation for MyCareCorner.

Gaining access to your health record is a 2-step process, regardless of the method that you choose.

- Step 1: Create a MyCareCorner account.
- Step 2: Link your health record (or the record of a family member) to the appropriate MyCareCorner account.

The instructions for these steps are included in this document.

## **Using the Email Invitation**

The email is generated by your healthcare provider (hospital or clinic) and contains embedded information specific to the patient being invited to the portal. If you haven't received an email, contact your provider to generate one for you.

| Hi Oliver,                                                                                                    |
|----------------------------------------------------------------------------------------------------|
| You have been invited by your provider to register on the Patient Portal, MyCareCorner. To get started, simply register your new account by clicking the following link:                                                                                                    |
| Click here to register.                                                                                                    |
| If prompted to enter your invitation code, please enter the following code:                                                                                                    |
| OXMK-YDHP-TBHL-XHWH-UQTJ                                                                                                    |
| You will then be prompted to answer a verification question. After you have entered all the required information, click the "Authorize" button to complete the process. Once you receive the "Access Approved" notification on the screen, your registration is complete and you will have access to the following on the portal: |
| <ul> <li>View upcoming appointments</li> <li>Have 24/7 access to your portal health record</li> <li>View and send communications to your provider</li> <li>And much more</li> </ul>                                                                                                    |
| Please contact the facility if you need assistance or need a new invitation code.                                                                                                    |
| Evident Test Hospital   5174374451                                                                                                    |
| This invitation will expire in 30 days.                                                                                                    |
| MYCAREC●RNER™                                                                                                    |

1. Click the link in the email. The MyCareCorner welcome page is launched in your web browser.

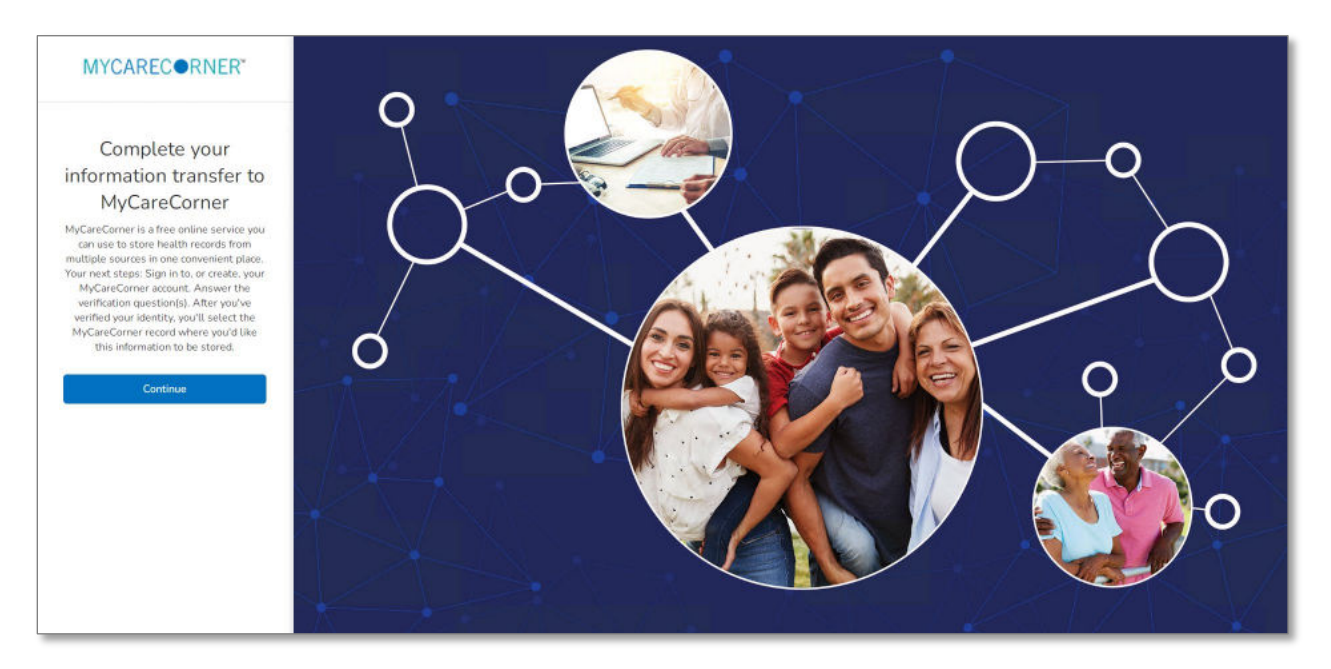

2. Click **Continue**. A security question is displayed to confirm your identity. Answer the question and click **Next**.

| MYCAREC@RNER* |                          |                                                                                                    |                           |  |
|---------------|--------------------------|----------------------------------------------------------------------------------------------------|---------------------------|--|
|               | Answer Socurity Question | Criste Account or Sign is                                                                                     | Q<br>Set up Houldh Record |  |
|               | W                        | Please assess the society auditors order you instary (hat is your date of birth (MM/DD/YYY *Arewar 12/30/19/5 | Y)                        |  |
|               |                          | The atoms in case considere<br>Next                                                                           |                           |  |
|               |                          |                                                                                                    |                           |  |

3. A question is displayed: Do you already have a MyCareCorner account?

| MYCAREC ORNER*                                                                                                    |                          |                                                  |                      |  |  |
|----------------------------------------------------------------------------------------------------|--------------------------|--------------------------------------------------|----------------------|--|--|
|                                                                                                    | 0                        |                                                  | o                    |  |  |
|                                                                                                    | Answer Security Question | Create Account or Sign In                        | Set up Health Record |  |  |
|                                                                                                    | (                        | Do you already have a MyCareCorner account?      |                      |  |  |
| This could be an account you use to view your health information or<br>health information for someone you care for,            |                          |                                                  |                      |  |  |
| Upon initial set up of your new portal account select 'Create a new<br>account', the old portal account is no longer available |                          |                                                  |                      |  |  |
|                                                                                                    |                          | Sign in to existing account Create a new account |                      |  |  |
|                                                                                                    |                          |                                                  |                      |  |  |

Typically, the answer to this question is **Create a new account**. If you click **Create a new account**, the Create Your Account page is displayed. Proceed with step 4.

However, if you already have a MyCareCorner account that you set up previously (invitation from another provider), click **Yes**. If you click **Yes**, the Sign In page is displayed. Enter your **Email** and **Password** and click **Sign In**. An Invitation to Access page is displayed, indicating records that can be associated with your account. See the <u>Adding Additional Family Members</u> to Your MCC Account document on CPSIQ for details on that process.

4. In the fields on the Create Your Account page, enter your first name, last name, an email address (enter twice to confirm), mobile number (if available – used for text messages regarding your account), and password (enter twice to confirm).

| Ø                        |                                                                                                    | 0                    |
|--------------------------|----------------------------------------------------------------------------------------------------|----------------------|
| inswer Security Question | Create Account or Sign In                                                                                                    | Set up Health Record |
|                          | Create Your Account                                                                                                    |                      |
|                          | Your First Name                                                                                                    |                      |
|                          | Your Last Name                                                                                                    |                      |
|                          | Ernail Address                                                                                                    |                      |
|                          |                                                                                                    |                      |
|                          | Confirm Email                                                                                                    |                      |
|                          | Mobile Number<br>House order a mobile number to allow text communications<br>regarding change of password and/or medical information from<br>your facility. |                      |
|                          | Password                                                                                                    |                      |
|                          | Confirm Password                                                                                                    |                      |
|                          |                                                                                                    |                      |
|                          | Enter the characters you see                                                                                                    |                      |
|                          |                                                                                                    |                      |
|                          | <ul> <li>Lagree to the <u>Terms and Conditions</u></li> <li>Your name and any other information you provide are<br/>held in strict confidence.</li> </ul>   |                      |
|                          | (1993)<br>(1993)                                                                                                    |                      |

- 5. Enter the characters you see in the gray box.
- 6. Check the I agree to the Terms and Conditions box.
- 7. Click Next. The Enable Two Factor Authentication? question is displayed. This provides additional security for your account. If you enable this feature, each time you log in, a code will be sent to your device (cell phone and/or email) that you need to enter. Click Enable to activate this feature. Otherwise, click Skip. When you click Enable, you will need to verify both your email address and your mobile number at this time. A code is sent to the email address first. Enter the code you were sent via email in the Verification Code field. Then, click Next. Next, a code is sent to the mobile number (if entered). Enter the code you were sent via text message in the Verification Code field. Then, click Next.

NOTE: If you didn't receive the code, you can resend it two more times using the **Resend Code** link. Click **Update Email** or **Update Mobile Number** if you want to review or change the information you previously entered. When you do this, then click **Resend Code**.

- 8. A confirmation message about your relationship to the patient identified in the invitation is displayed.
  - If you are the patient that is listed, click **Yes**.
  - If you are a family member of the patient listed, click **No**.

| MYCARECORNER |                          |                                                                                                    |                     |
|--------------|--------------------------|----------------------------------------------------------------------------------------------------|---------------------|
|              | Answer Security Question | Crusta Account or Sign In                                                                                                    | Set up Necch Housed |
|              | it's oksy#1<br>hea       | Are you Maria?<br>you are not. We just need to know if you are creating a<br>lith record for yourself or someone you care for | ja                  |
|              |                          | Yes No                                                                                                    |                     |
|              |                          |                                                                                                    |                     |

9. The Set Up Health Record page is displayed.

| Senser Sensity Duration | Erweie Assessmit w. Sign In | Contract Hereit |  |
|-------------------------|-----------------------------|-----------------|--|
|                         | Create Health Record        |                 |  |
|                         | The state defining the left |                 |  |
|                         | Choose The Income           |                 |  |
|                         | * Circo Name                |                 |  |
|                         | Maria                       |                 |  |
|                         | * LastName                  |                 |  |
|                         | Smith                       |                 |  |
|                         | Outputters Min. No. Vin. 1  |                 |  |
|                         | Ser ·                       |                 |  |
|                         |                             |                 |  |
|                         | Contraction (C) Martine     |                 |  |
|                         | for state                   |                 |  |
|                         | 12/32/1925                  |                 |  |
|                         | 10.5677                     |                 |  |
|                         | e with Bater                |                 |  |
|                         | 6 mile 80                   |                 |  |
|                         | exmBg:                      |                 |  |
|                         | Nett                        |                 |  |
|                         |                             |                 |  |

- 10. Some of the information in the fields may default in. Ensure all the information for the health record is entered in the fields provided: First Name, Last Name, Relationship to You, Sex, and Date of Birth. NOTE: This could be a person other than you if you are setting up the health record for a child, spouse, or you are a patient representative.
- 11. Enter the characters you see in the gray box.
- 12. Click **Next**. An authorization message is displayed indicating the access being given. Click **Authorize**.

| Centriq Client Care (Area51 PROD) wants to<br>access Maria Smith's health information to:                                                                                                    |
|----------------------------------------------------------------------------------------------------|
| Construction Construction Cons |

- 13. The Terms and Conditions are displayed. Scroll to the bottom and check the **I agree to Terms and Conditions** box. Then, click **Accept**.
- 14. The MyCareCorner patient portal home page is displayed.

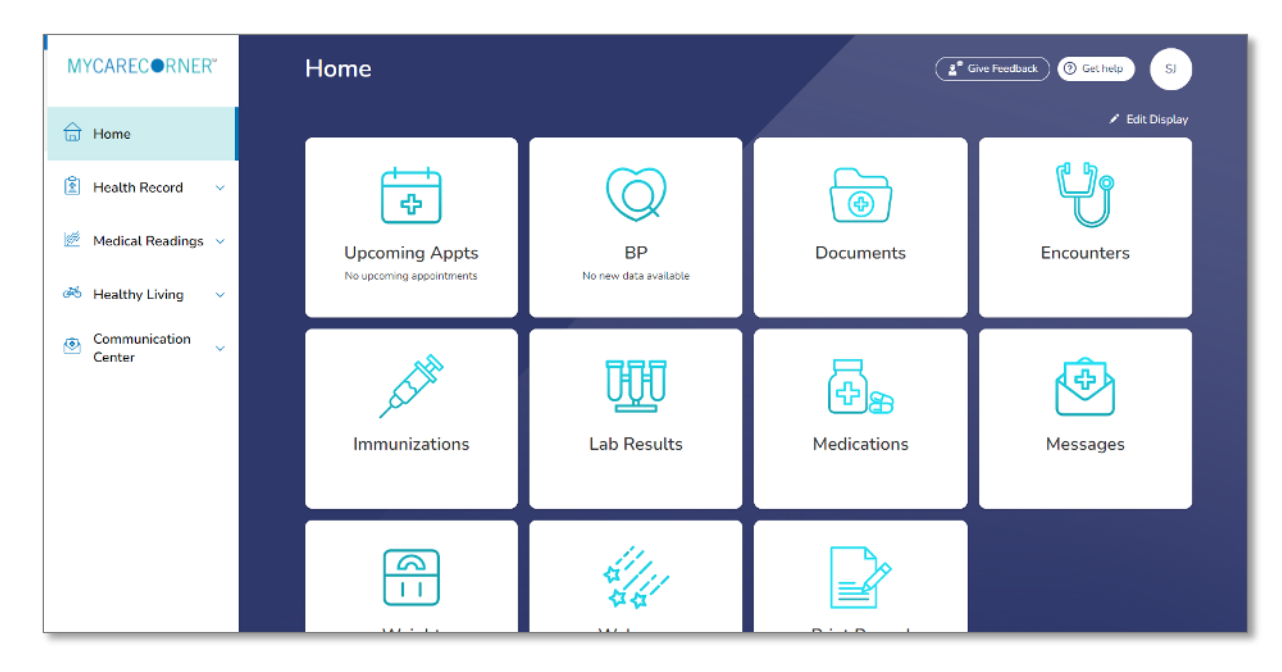

## **Using the Printed Invitation**

The printed invitation has the detailed link displayed. This link contains embedded information specific to the patient being invited to the portal.

You have been invited by your provider to register on the Patient Portal. To get started, simply register your new account by navigating to the following URL in your browser's address bar:

• <a href="https://mycarecorner-shell.qas.chbase.com//transferwelcome.aspx">https://mycarecorner-shell.qas.chbase.com//transferwelcome.aspx</a>
When prompted to enter your invitation code, please enter the following code:

• <a href="https://www.enterwelcome.aspx">RNPU-UQMG-KJUE-VCJF-PLFG</a>
You will then be prompted to answer a verification question. After you have entered all the required information, click the "Authorize" button to complete the process. Once you receive the "Access Approved" notification on the screen, your registration is complete and you will have access to the following on the portal:

• View upcoming appointments
• Have 24/7 access to your portal health record
• View and send communications to your provider
• And much more
Please contact the facility if you need assistance or need a new invitation code.

1. Open your web browser, type the URL from the printed invitation into the address bar, and press **<Enter>**. The Welcome page is displayed.

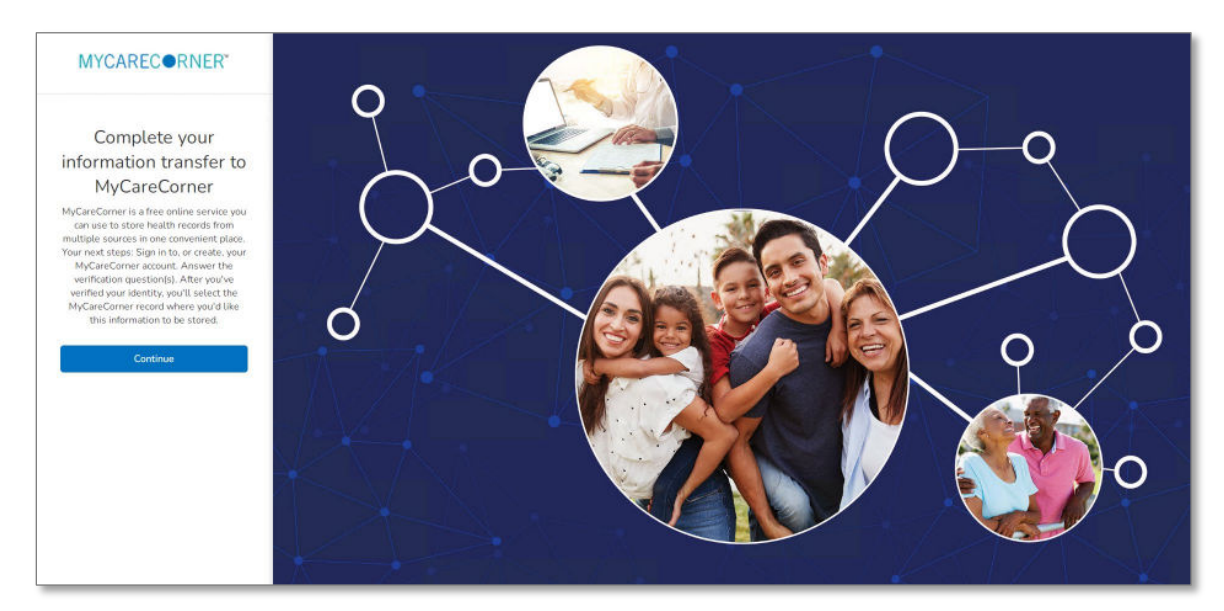

 Click Continue. The Identity Code screen is displayed. The invitation code should auto-fill into the fields. If not, enter the invitation code from your printed instructions and click Next. NOTE: This screen may not display because the link has the code embedded in it. If so, go to step 3.

| MYCARECORNER* |                                                                                                    |
|---------------|----------------------------------------------------------------------------------------------------|
| Enter the ide | entity code shared with you by MyCareCorner<br>lavety Coli<br>BCBH ABCD MENO OLF TUPO<br>Place Fyceusy ved pace for white code is the<br>http://d.c.t.edl.pacematic/field.interceptor http:<br>Ment |

- 3. The Create Your MyCareCorner Account page is displayed.
- 4. The remaining steps are the same as in the <u>Using the Email Invitation</u> section on page 2. See steps 4-13 of that section to complete the process.

## **Need More Help?**

The MyCareCorner patient portal has application help that can provide you additional guidance on how to perform tasks and access your health record. You can access the application help from two locations:

- From the Login screen, click the **Need Help?** Button.
- From the patient portal, click the **Get Help** button located in the upper right corner of the screen.

| <sup>▶</sup> MYCAREC●RNER <sup></sup>                                                             |                                                                                                    |                                          |            |                                                             |                                      |
|---------------------------------------------------------------------------------------------------|----------------------------------------------------------------------------------------------------|------------------------------------------|------------|-------------------------------------------------------------|--------------------------------------|
| WELCOME<br>LOGIN/REGISTER                                                                         | MYCARECORNER"                                                                                                    | * Home                                   |            | Ľ                                                           | Give Feedback @ Get help OR          |
| If you are a RETURNING USER<br>Click the SIGN IN button to sign in to<br>MyCareCorner.<br>SIGN IN | Image: Graph of the second second | Welcome<br>Learn how to use MyCareCorner | 06/22/2021 | 07:39 АМ<br>ОДЛЯ:2022<br>ВР<br>115 75<br>«Infange * Infange | Upcoming Appts<br>Well Patient Visit |
| If you are a NEW USER<br>Click the SIGN UP to create your personal<br>health account.<br>SIGN UP  | Communication ~                                                                                                    | Documents                                | Encounters | Immunizations                                               | Lab Results                          |
| Need Help?                                                                                        |                                                                                                    |                                          |            |                                                             |                                      |

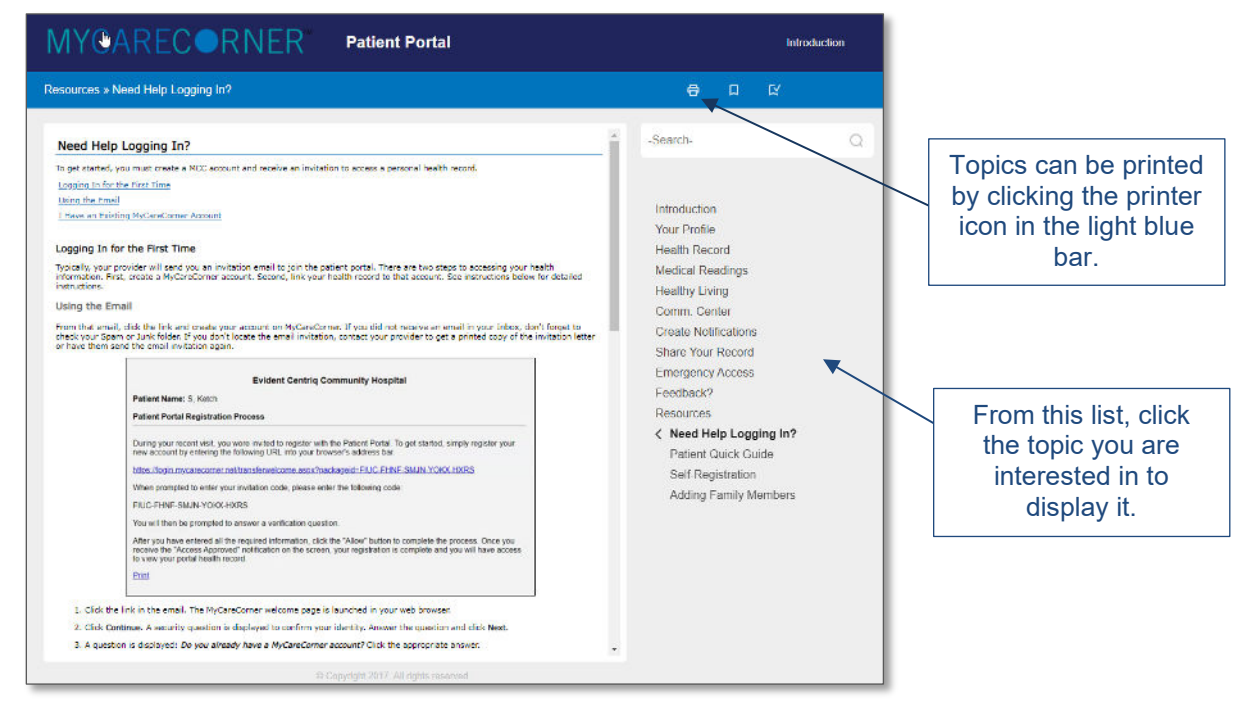

Patient Portal Application Help